(別添1-2)

## 健康保険証利用の申込に関する 注意事項及び画面遷移 (PC版 申込)

健康保険証利用の申込

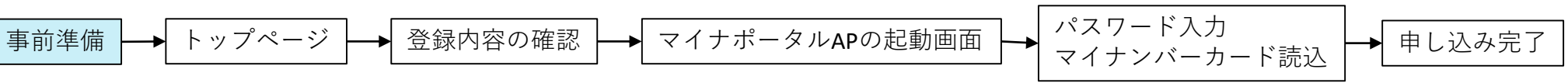

健康保険証利用の申込

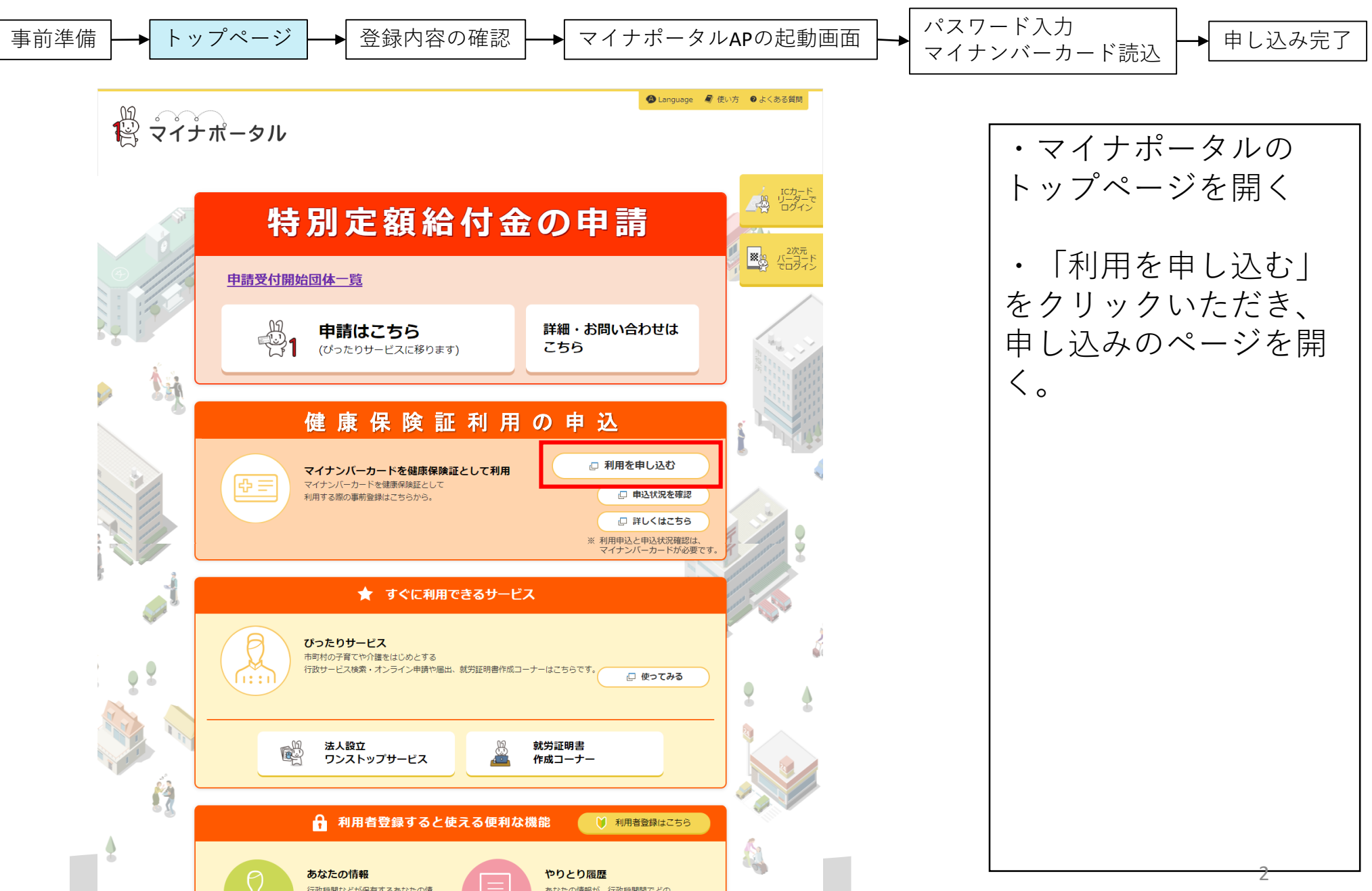

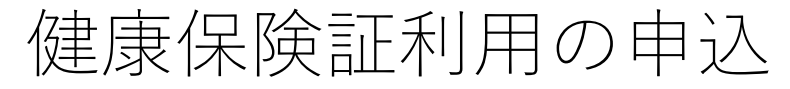

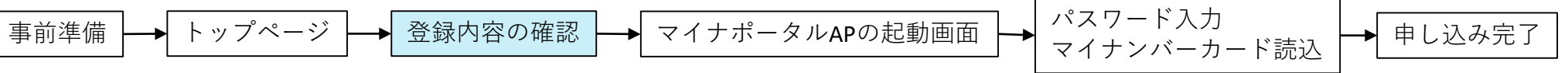

| ステップ1 ステップ2 完了 こ よくある質問 こ お問い合わせ                                                                                                    |                                                                                                    |
|----------------------------------------------------------------------------------------------------|----------------------------------------------------------------------------------------------------|
| <ul> <li>ステップ1.登録の内容について確認ください</li> <li>・本サイトでは、マイナポータルのシステムを利用して、ご本人のマイナンバーカードを健康保険証として利用できるようにするための登録をします。</li> <li>・マイナンバーカードを健康保険証として利用できるのは、オンライン資格確認に対応した医療機関等で、2021年3月(予定)以降になります。</li> </ul> | <ul> <li>・  マイナボータル利用</li> <li>規約」をご確認いただき、</li> <li>「同意して次へ進む」を</li> <li>押してください。</li> <li>・併せて、マイナポータ</li> </ul> |
| 詳しくは <u>ごちら</u><br>マイナポータルの利用者登録を行うと、ご自身の情報や行政機関からのお知らせを確認など、様々なサービスの利用ができます。この<br>機会にぜひあわせて、ご登録ください。<br>☑ マイナポータルの利用者登録を行う                                                                          | ルの利用者登録が行えます。                                                                                                    |
| 以下のマイナポータル利用規約をご確認のうえ、「同意して次へ進む」を押してください。<br>マイナポータル利用規約<br><b>戻る</b>                                                                                                    |                                                                                                    |
| Copyright © Cabinet Office, Government of Japan. All rights Reserved.                                                                                                    |                                                                                                    |

健康保険証利用の申込

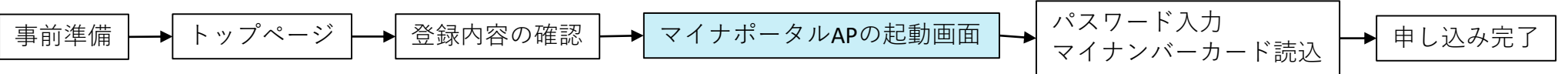

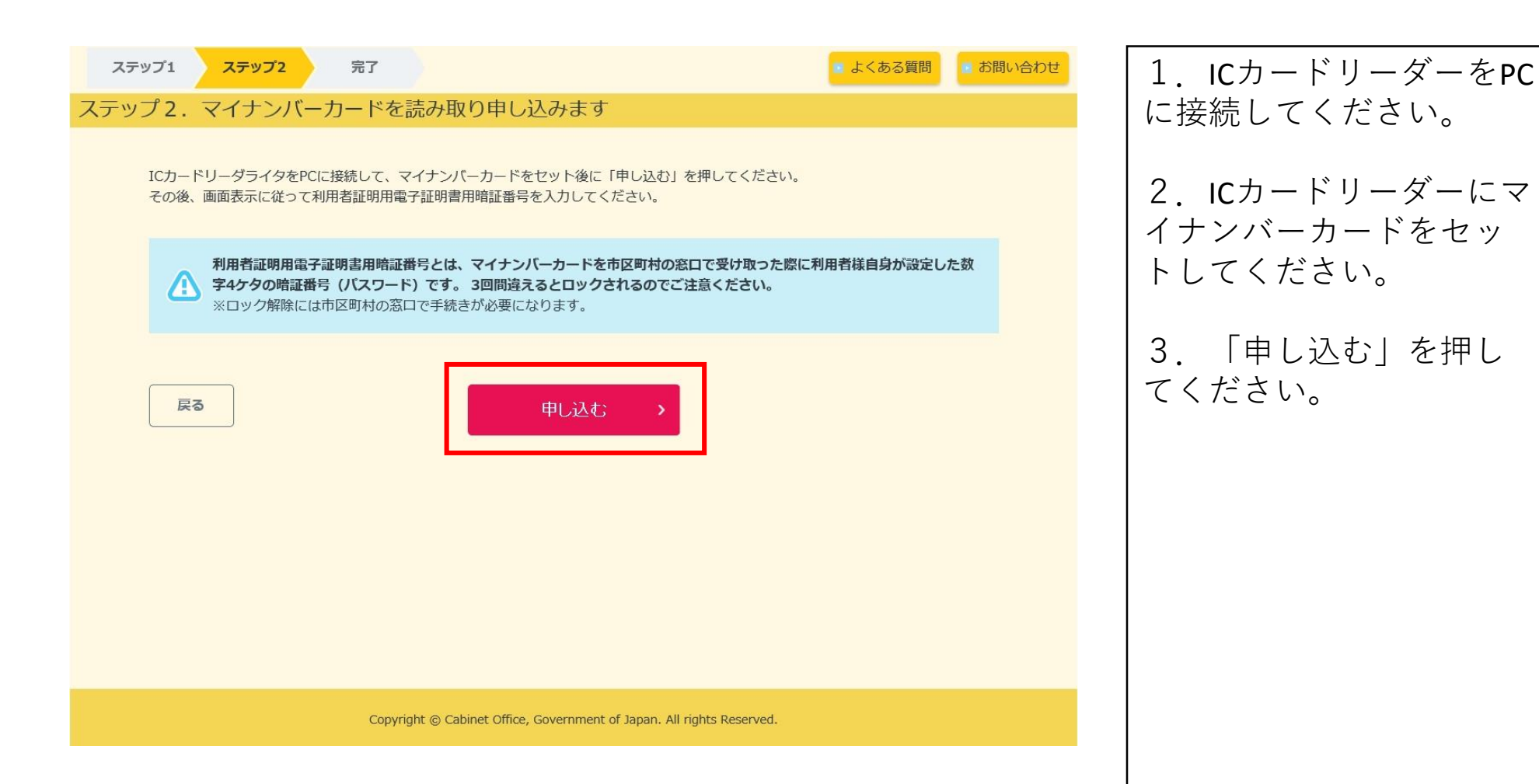

健康保険証利用の申込

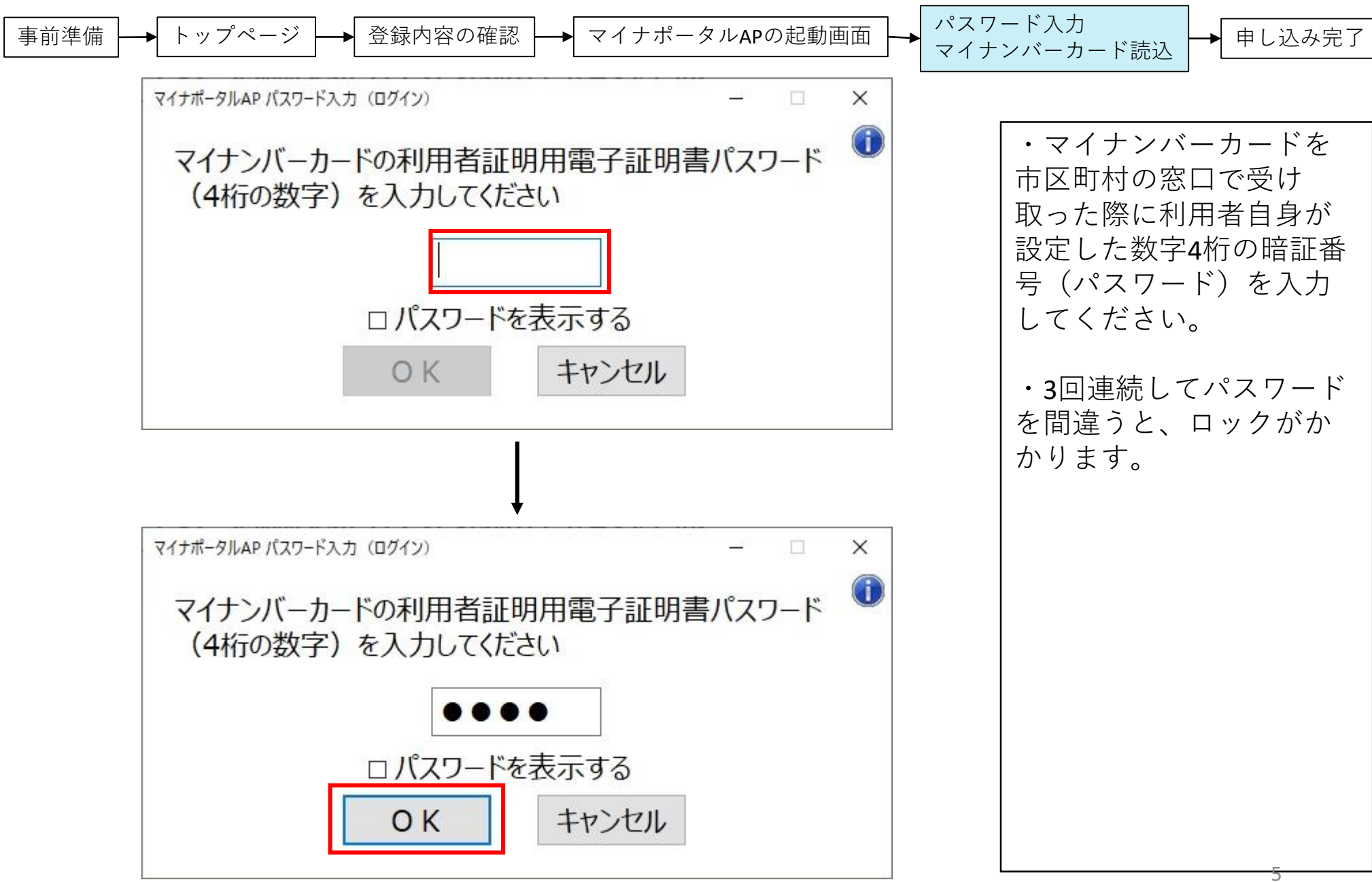

健康保険証利用の申込

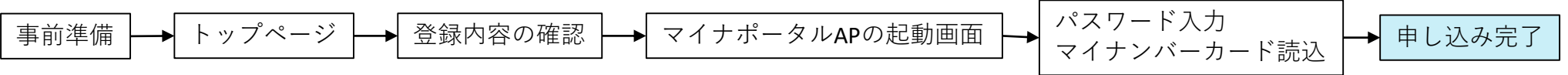

| ステップ1 ステップ2 完了<br>申し込みを受け付けました<br>マイナンバーカードを健康保険証として利用する                                             | ための申し込みを受け付けました。                                                                                                    | 😰 よくある質問  🖹 お問い           | 合わせ | ・申込状況をご確認くだ<br>さい。<br>・「マイナポータルの利         |
|----------------------------------------------------------------------------------------------------|----------------------------------------------------------------------------------------------------|---------------------------|-----|-------------------------------------------|
| ありがとうございました。<br><b>申込状況</b><br>健康保険証としての登録状況                                                         | ご常に受け付けました。       システム準備中のため、しに       2021年3月までに登録す                                                                                                    | らくお待ちください。<br><b>了予定。</b> |     | 用者登録」のチェックを<br>外して、申込みされた場<br>合は、「マイナポータル |
| <ul> <li>2021年3月が近づいてきましたら、マイナポータルのしてください。</li> <li>マイナンバーカードを健康保険証として利用できるのマイナポータルの利用者登録</li> </ul> | <ul> <li>2021年3月が近づいてきましたら、マイナポータルのトップ画面の「申込状況を確認」ボタンを押下いただき、「登録完了」となっていることをご確認してください。</li> <li>マイナンバーカードを健康保険証として利用できるのは、オンライン資格確認に対応した医療機関で、2021年3月(予定)以降となります。</li> <li>マイナポータルの利用者登録</li> <li>正常に受け付けました。</li> </ul> |                           |     |                                           |
| 終了                                                                                                   |                                                                                                    |                           |     |                                           |
| Copyright © C                                                                                        | Cabinet Office, Government of Japan. All righ                                                                                                    | s Reserved.               |     |                                           |
|                                                                                                    |                                                                                                    |                           |     |                                           |

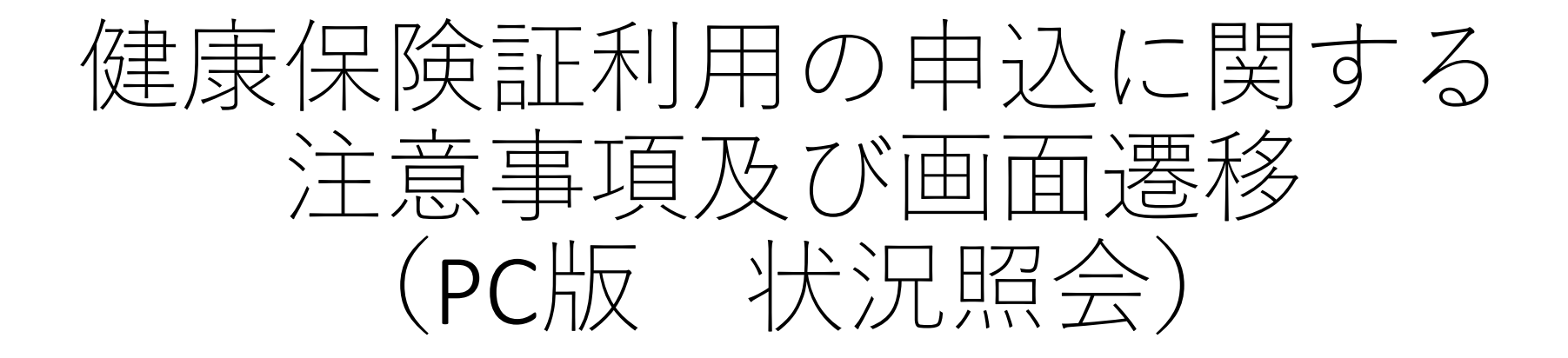

## (黒字は国民・自治体向け、赤字は自治体向け)

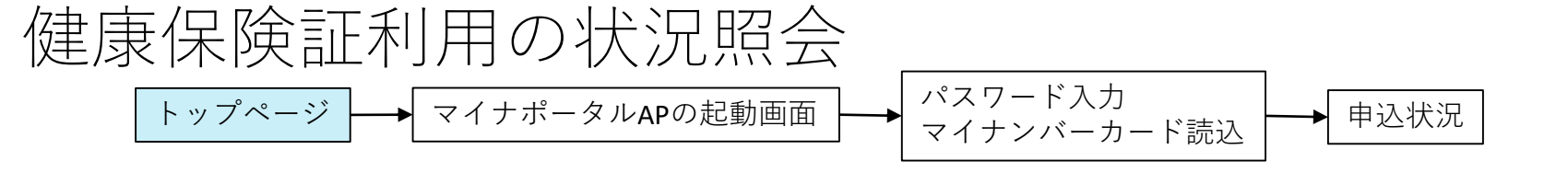

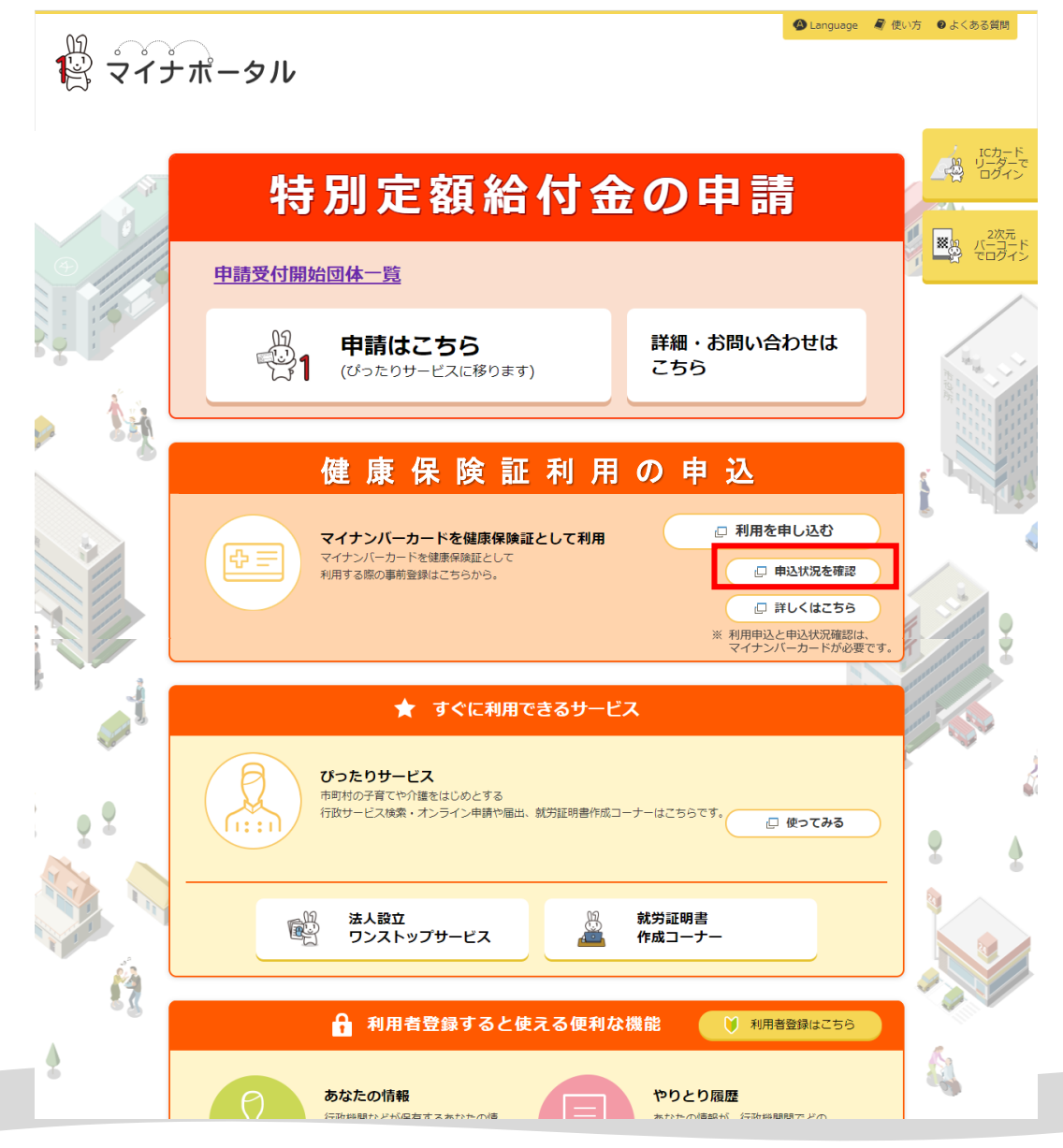

トップページを開く 2. 「申込状況を確認」 をクリックいただき、申 込みのページを開く。

1. マイナポータルの

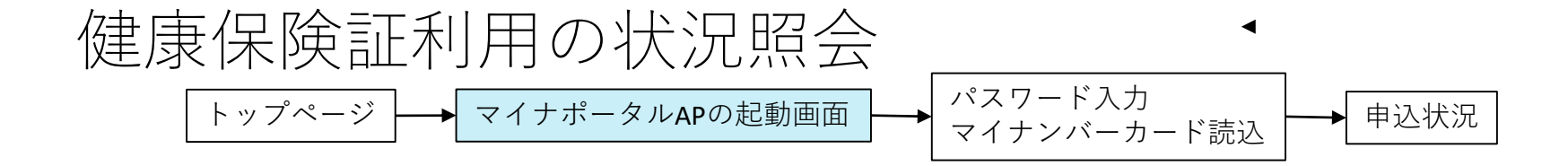

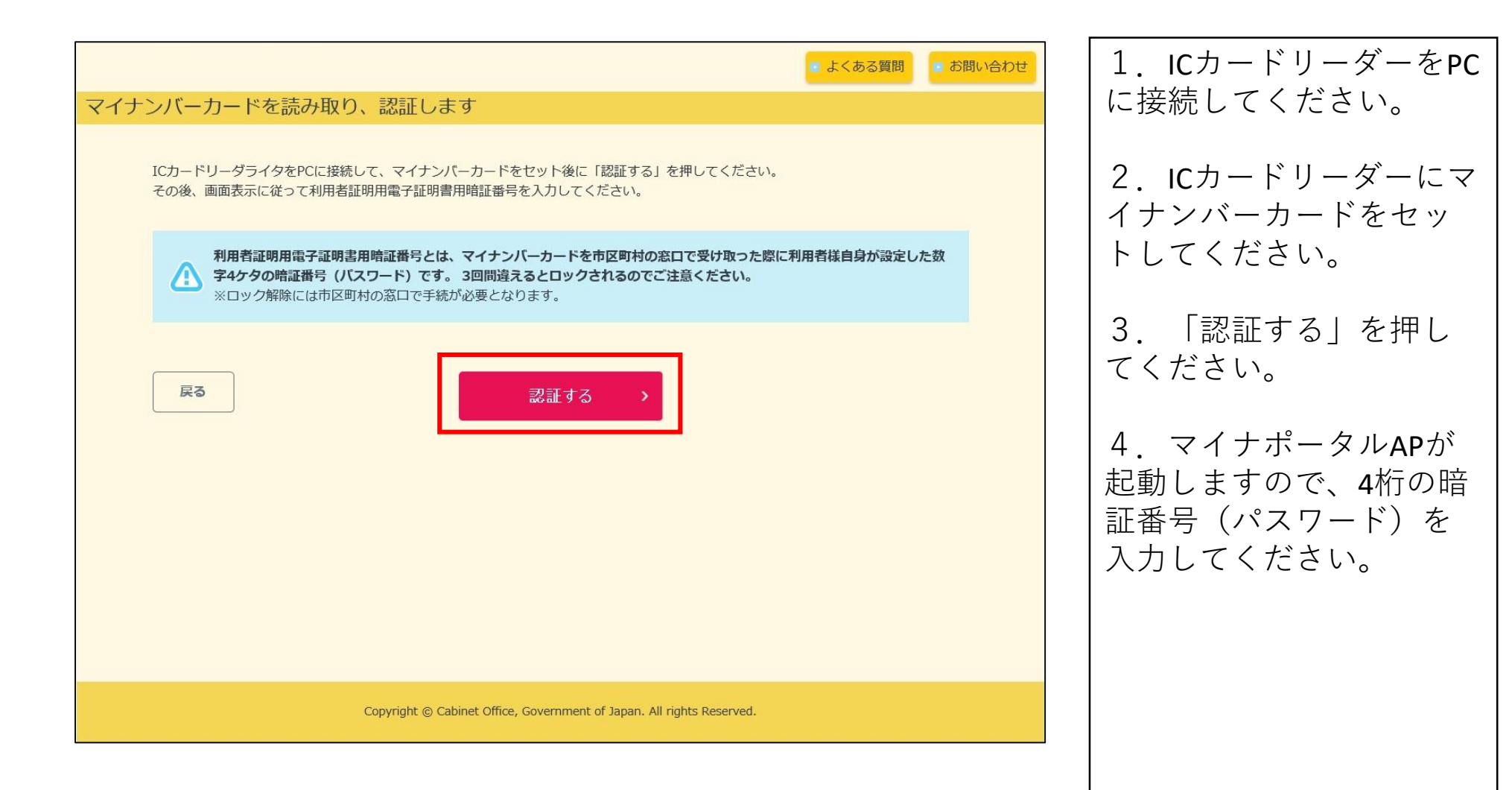

| D:4                                                                                                    |                         | ■ よくある質問                                                                                                    | ■ お問い合わせ | <ul> <li>・申込状況をご確認くだ</li> </ul>                                                            |
|----------------------------------------------------------------------------------------------------|-------------------------|----------------------------------------------------------------------------------------------------|----------|--------------------------------------------------------------------------------------------|
| 大況<br>あなたのマイナンバーカードを健康保険証<br>申込状況<br>健康保険証としての登録状況<br>・ 2021年3月が近づいてきましたら、マイナボ<br>してください。<br>・ マイナンバーカードを健康保険証として利用で | として利用するための              | <ul> <li>申込状況は、以下のとおりです。</li> <li>正常に受け付けました。</li> <li>システム準備中のため、しばらくお待ちください。</li> <li>2021年3月までに登録完了予定。</li> <li>申込状況を確認」ボタンを押下いただき、「登録完了」となっていることをごす<br/>資格確認に対応した医療機関で、2021年3月(予定)以降となります。</li> </ul> | DE 12    | さい。<br>・「マイナポータルの利<br>用者登録」のチェックを<br>外して、申し込みされた<br>場合は、「マイナポータ<br>ルの利用者登録」の欄は、<br>表示されません |
| マイナボータルの利用者登録<br>終了                                                                                                  |                         | 正常に受け付けました。                                                                                                    |          |                                                                                            |
| Соругі                                                                                                    | ght © Cabinet Office, ( | Sovernment of Japan. All rights Reserved.                                                                                                    |          |                                                                                            |